## **Boletim Técnico**

#### Criação dos Campos de Filial de Origem para Drawback Isenção

| Produto | : | Microsiga Protheus – Easy Drawback Control (SIGAEDC) – P11 |                    |   |          |
|---------|---|------------------------------------------------------------|--------------------|---|----------|
| Chamado | : | TIEKNB                                                     | Data da publicação | : | 07/01/14 |
| Países  | : | Brasil                                                     | Bancos de Dados    | : | Todos    |

## Importante

Esta melhoria depende de execução do update de base **UD104760**, conforme **Procedimentos para Implementação**.

Foi implementada a criação dos campos Filial de Origem para tratamento de Drawback Isenção no módulo Easy Drawback Control (SIGAEDC).

### Procedimento para Implementação

- Aplicar atualização dos programas AVGERAL.PRW, AVUPDATE01.PRW, AVOBJECT.PRW, UD104760.PRW, EDCAC400.PRW, EECAE102.PRW, EICDI500.PRW, EICDI505.PRW EDCAP400.PRW, EDCIG400.PRW, EDCRE400.PRW, EECAC120.PRW, EASYWORK.PRW e EICGI400.PRW.
- Para que as alterações sejam efetuadas, é necessário executar a função U\_UD104760.

## Importante

Antes de executar o compatibilizador **UD104760** é imprescindível:

- a) Realizar o *backup* da base de dados do produto que será executado o compatibilizador (\PROTHEUS11\_DATA\DATA) e dos dicionários de dados SXs (\PROTHEUS11\_DATA\SYSTEM).
- b) Os diretórios acima mencionados correspondem à **instalação padrão** do Protheus, portanto, devem ser alterados conforme o produto instalado na empresa.
- c) Essa rotina deve ser executada em **modo exclusivo**, ou seja, nenhum usuário deve estar utilizando o sistema.
- d) Se os dicionários de dados possuírem índices personalizados (criados pelo usuário), antes de executar o compatibilizador, certifique-se de que estão identificados pelo *nickname*. Caso o compatibilizador necessite criar índices, irá adicioná-los a partir da ordem original instalada pelo Protheus, o que poderá sobrescrever índices personalizados, caso não estejam identificados pelo *nickname*.
- e) O compatibilizador deve ser executado com a Integridade Referencial <u>desativada\*</u>.

0

0

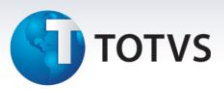

## 📣 Atenção

O procedimento a seguir deve ser realizado por um profissional qualificado como Administrador de Banco de Dados (DBA) ou equivalente!

<u>A ativação indevida da Integridade Referencial pode alterar drasticamente o relacionamento entre</u> <u>tabelas no banco de dados. Portanto, antes de utilizá-la, observe atentamente os procedimentos a</u> <u>seguir:</u>

- No Configurador (SIGACFG), veja se a empresa utiliza Integridade Referencial, selecionando a opção Integridade/Verificação (APCFG60A).
- ii. Se não há Integridade Referencial ativa, são relacionadas em uma nova janela todas as empresas e filiais cadastradas para o sistema e nenhuma delas estará selecionada. Neste caso,
  E SOMENTE NESTE, não é necessário qualquer outro procedimento de ativação ou desativação de integridade, basta finalizar a verificação e aplicar normalmente o compatibilizador, conforme instruções.
- iii. <u>Se</u> há Integridade Referencial ativa em todas as empresas e filiais, é exibida uma mensagem na janela Verificação de relacionamento entre tabelas. Confirme a mensagem para que a verificação seja concluída, <u>ou</u>;
- iv. <u>Se</u> há Integridade Referencial ativa em uma ou mais empresas, que não na sua totalidade, são relacionadas em uma nova janela todas as empresas e filiais cadastradas para o sistema e, somente, a(s) que possui(em) integridade está(arão) selecionada(s). Anote qual(is) empresa(s) e/ou filial(is) possui(em) a integridade ativada e reserve esta anotação para posterior consulta na reativação (ou ainda, contate nosso Help Desk Framework para informações quanto a um arquivo que contém essa informação).
- v. Nestes casos descritos nos itens "iii" ou "iv", E SOMENTE NESTES CASOS, é necessário desativar tal integridade, selecionando a opção Integridade/ Desativar (APCFG60D).
- vi. Quando desativada a Integridade Referencial, execute o compatibilizador, conforme instruções.
- vii. Aplicado o compatibilizador, a Integridade Referencial deve ser reativada, SE E SOMENTE SE tiver sido desativada, através da opção Integridade/Ativar (APCFG60). Para isso, tenha em mãos as informações da(s) empresa(s) e/ou filial(is) que possuía(m) ativação da integridade, selecione-a(s) novamente e confirme a ativação.

#### Contate o Help Desk Framework EM CASO DE DÚVIDAS!

1. Em Microsiga Protheus TOTVS Smart Client, digite U\_UD104760 no campo Programa Inicial.

## Importante

Para a correta atualização do dicionário de dados, certifique-se que a data do compatibilizador seja igual ou superior a **03/12/2013**.

2. Clique em **OK** para continuar.

Este documento é de propriedade da TOTVS. Todos os direitos reservados. ©

## **Boletim Técnico**

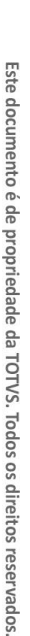

0

# τοτνς

- 3. Depois da confirmação, é exibida uma tela para a seleção da empresa em que o dicionário de dados será modificado.
- 4. Ao confirmar, é exibida uma mensagem de advertência sobre o *backup* e a necessidade de sua execução em **modo exclusivo**.
- 5. Clique em **Processar** para iniciar o processamento. O primeiro passo da execução é a preparação dos arquivos.

É apresentada uma mensagem explicativa na tela.

- 6. Em seguida, é exibida a janela **Atualização concluída** com o histórico (*log*) de todas as atualizações processadas. Nesse *log* de atualização são apresentados somente os campos atualizados pelo programa. O compatibilizador cria os campos que ainda não existem no dicionário de dados.
- 7. Clique em **Gravar** para salvar o histórico (*log*) apresentado.
- 8. Clique em **OK** para encerrar o processamento.

#### Atualizações do Compatibilizador

#### 1. Criação de Campos no arquivo SX3 – Campos:

• Tabela ED1 – Produtos a Exportar:

| Campo       | ED1_FILORI       |
|-------------|------------------|
| Тіро        | Caractere        |
| Tamanho     | 2                |
| Decimal     | 0                |
| Título      | Filial Ori       |
| Descrição   | Filial de Origem |
| Usado       | Sim              |
| Obrigatório | Sim              |
| Browse      | Sim              |
| Help        | Filial de Origem |

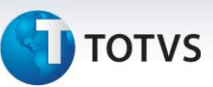

Tabela ED2 – Itens a Importar:

| Campo       | ED2_FILORI       |
|-------------|------------------|
| Тіро        | Caracter         |
| Tamanho     | 2                |
| Decimal     | 0                |
| Título      | Filial Ori       |
| Descrição   | Filial de Origem |
| Usado       | Sim              |
| Obrigatório | Sim              |
| Browse      | Sim              |
| Help        | Filial de Origem |

Tabela EDD – Relação Exportação P/ Import:

| Campo       | EDD_FILEXP                        | EDD_FILIMP                     |
|-------------|-----------------------------------|--------------------------------|
| Тіро        | Caracter                          | Caracter                       |
| Tamanho     | 2                                 | 2                              |
| Decimal     | 0                                 | 0                              |
| Título      | Fil. EXP                          | Fil. IMP                       |
| Descrição   | Filial de origem EXP              | Filial de origem IMP           |
| Usado       | Sim                               | Sim                            |
| Obrigatório | Sim                               | Sim                            |
| Browse      | Sim                               | Sim                            |
| Help        | Filial de origem de<br>Exportação | Filial de origem de Importação |

## Importante

O tamanho dos campos que possuem grupo pode variar conforme ambiente em uso.

## Procedimentos para Configuração

#### CONFIGURAÇÃO DE PARÂMETROS

1. No Configurador (SIGACFG), acesse Ambientes/Cadastros/Parâmetros (CFGX017). Configure os parâmetros a seguir:

Este documento é de propriedade da TOTVS. Todos os direitos reservados.

0

Este documento é de propriedade da TOTVS. Todos os direitos reservados.

0

## **Boletim Técnico**

# υ τοτνς

| Itens/Pastas | Descrição                                                                          |
|--------------|------------------------------------------------------------------------------------|
| Nome         | MV_EEC_EDC                                                                         |
| Тіро         | Lógico                                                                             |
| Cont. Por.   | Parâmetro lógico que define se existe integração dos módulos SIGAEEC e<br>SIGAEDC. |
| Descrição    | .т.                                                                                |

#### Procedimentos para Utilização

#### Pré-Requisitos:

- Possuir um processo de Drawback na modalidade Isenção;
- Possuir um processo de Exportação na fase de Embarque, com a data de embarque preenchida, que esteja vinculado ao processo de Drawback.

#### Sequência 001:

- 1. No Easy Export Control (SIGAEEC), acesse Atualizações/Embarque/Manutenção (EECAE100).
- 2. Posicione o cursor no registro e clique em Alterar.
- 3. Retire a data de embarque e clique em **Confirmar**.
- 4. Note que o sistema exibe uma mensagem impeditiva informando a impossibilidade de retirar a data de embarque pois o processo está vinculado a um processo de Drawback.

### Informações Técnicas

| Tabelas Utilizadas    | ED1 – Produtos a exportar;<br>ED2 – Produtos a importar;<br>EDD – Relação Exportação P/ Import. |
|-----------------------|-------------------------------------------------------------------------------------------------|
| Funções Envolvidas    | EECAE100 – Manutenção Embarque.                                                                 |
| Sistemas Operacionais | Windows/Linux                                                                                   |

.